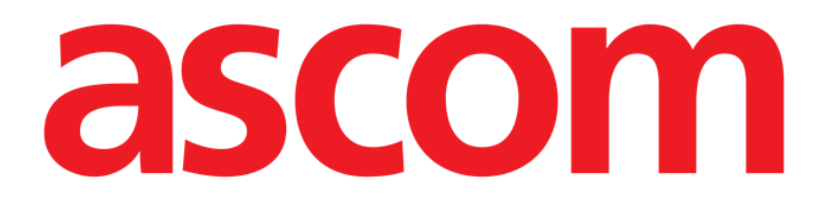

# Voice Notes Mobile Brukerhåndbok

Versjon 2.0

14/07/2020

ASCOM UMS s.r.l. Unipersonale Via Amilcare Ponchielli 29, IT-50018 Scandicci (FI), Italia Tlf. +39 055 0512161 – Faks +39 055 829030

www.ascom.com

## Innhold

| 1. Voice Notes                                                                             | 3      |
|--------------------------------------------------------------------------------------------|--------|
| 1.1 Innledning                                                                             | 3      |
| 1.2 Oppstart av programmet<br>1.2.1 Brukertilgang                                          | 3<br>4 |
| 1.2.2 Varslinger<br>1.3 Pasientliste                                                       | 4<br>5 |
| 1.3.1 Overskrift på pasientliste<br>1.3.2 Sengeliste                                       | 5<br>6 |
| 1.4 Talemeldingsliste                                                                      | 7      |
| 1.4.1 Table partalementinger<br>1.4.2 Slette en talemelding<br>1.4.3 Ta opp en talemelding | 9<br>9 |

## **1. Voice Notes**

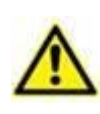

For generell og detaljert informasjon om produktmiljøet og instruksjoner for bruk av Mobile Launcher-programvaren, se spesifikke dokumenter for produktet. Kunnskap om og forståelse av disse dokumentene er obligatorisk for en korrekt og sikker bruk av Voice Notes Mobile-modulen, beskrevet i dette dokumentet.

## 1.1 Innledning

Med Voice Notes-modulen er det mulig å ta opp talemeldinger for pasientene, med valgbare emner og konfigurerbar varighet for meldingen.

### **1.2 Oppstart av programmet**

For å starte Voice Notes-modulen:

Klikk på tilsvarende rad i skjermbildet til det håndholdte apparatet (Fig 1).

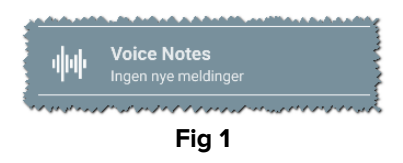

Voice Notes-skjermbildet er vist på Fig 2.

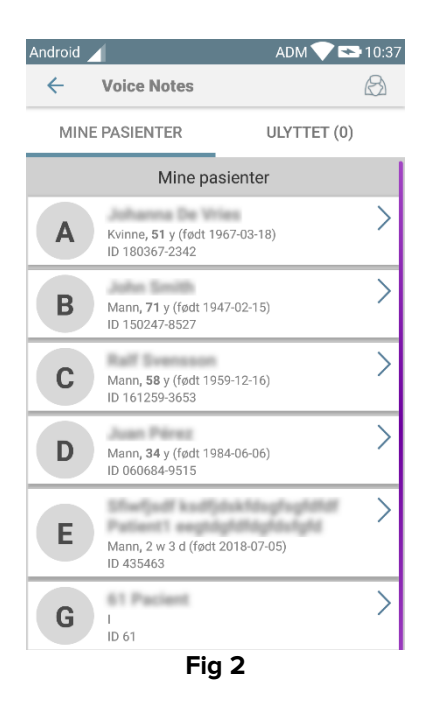

Dette skjermbildet viser alle pasientene som finnes i det håndholdte apparatets domene.

#### 1.2.1 Brukertilgang

For å kunne bruke Voice Notes må en gyldig bruker være pålogget. Hvis ingen brukere er pålogget, vil raden i skjermbildet til Mobile Launcher være som vist på Fig 3.

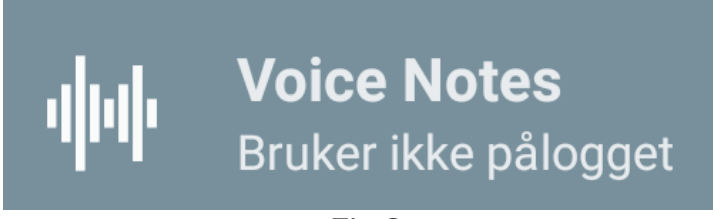

| Fig | 3 |
|-----|---|
|-----|---|

Det er ikke mulig å bruke Voice Notes hvis samme bruker er pålogget et annet apparat samtidig. Hvis det skjer, avlogges brukeren automatisk fra det tidligere påloggede apparatet. I slike tilfeller vises et sprettoppvindu som varsler om frakoblingen, som vist på Fig 4.

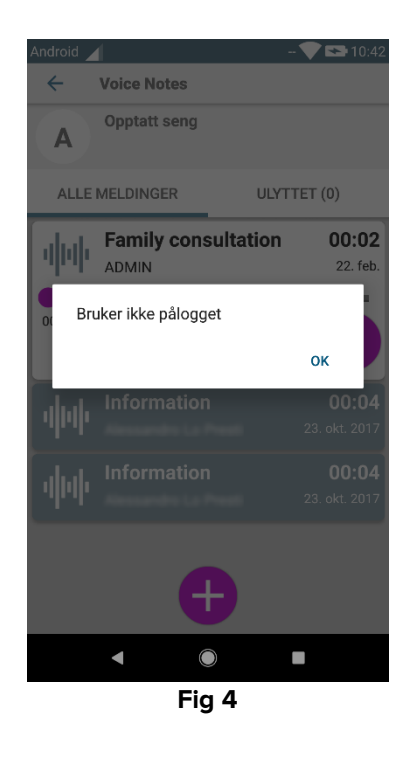

#### 1.2.2 Varslinger

Når programmet startes opp, eller ved en ny melding, viser systemet en varsling. Klikk på varslingen for å åpne pasientskjermbildet med meldingslisten (Fig 5).

| O DIGISTAT Mobile • nå ∽           |    |
|------------------------------------|----|
| VOICE<br>Seng A har nye meldinger! | 00 |

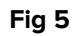

## **1.3 Pasientliste**

Voice Notes-pasientliste-skjermbildet (Fig 6) viser listen med konfigurerte senger på det håndholdte apparatet (som er apparatets "domene"). Domenet til et spesifikt håndholdt apparat defineres i konfigurasjonen.

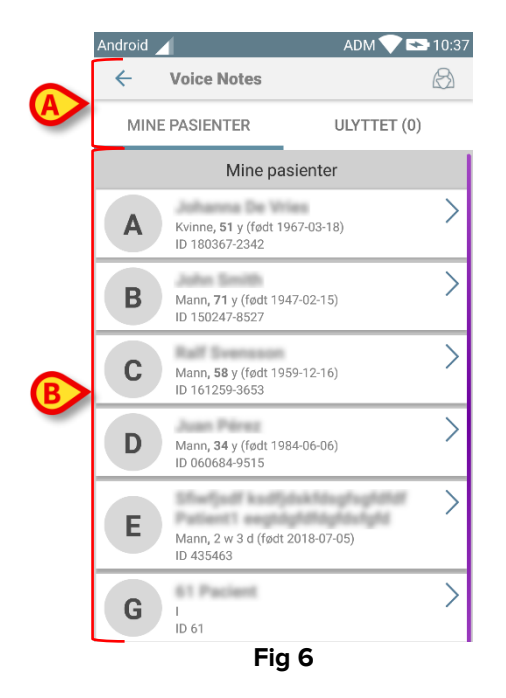

Hvis det ikke finnes en pasient i noen av de konfigurerte sengene, vises ikke sengen. Pasientliste-skjermbildet består av en overskrift (Fig 6 **A**) og pasientlisten (Fig 6 **B**).

#### 1.3.1 Overskrift på pasientliste

Fig 7 viser overskriften på pasientliste-skjermbildet.

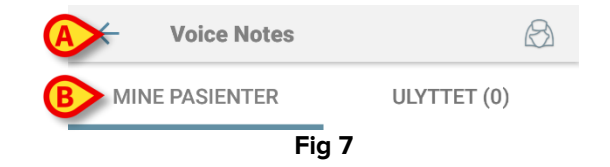

Klikk på venstre pil angitt på Fig 7 **A** for å gå ut av modulen og vise skjermbildet til det håndholdte apparatet (Fig 1). Bruk filteret angitt på Fig 7 **B** for å vise enten alle pasientene konfigurert i det håndholdte apparatets domene (), eller kun pasientene med talemeldinger som ikke er hørt (**Ikke hørt**) for den aktuelle påloggede brukeren.

#### 1.3.2 Sengeliste

Hver seng er representert med en rute (Fig 8).

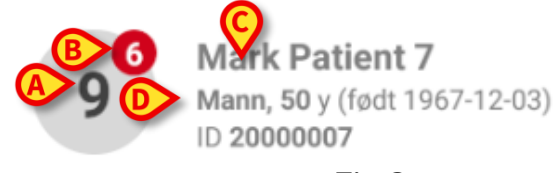

#### Fig 8

I ruten er følgende informasjon tilgjengelig:

- sengenummer (Fig 8 A),
- antall meldinger som ikke er hørt (hvis finnes) (Fig 8 B),
- navnet til pasienten i den sengen (Fig 8 C),
- pasientdata (hvis tilgjengelig: kjønn, alder, fødselsdato, pasient ID Fig 8 **D**).
- > Klikk på en rute for tilgang til listen med talemeldinger for denne pasienten.

## **1.4 Talemeldingsliste**

Talemeldingsliste-skjermbildet består av to områder: et overskriftsområde (Fig 9 **A**) og talemeldingslisten (Fig 9 **B**).

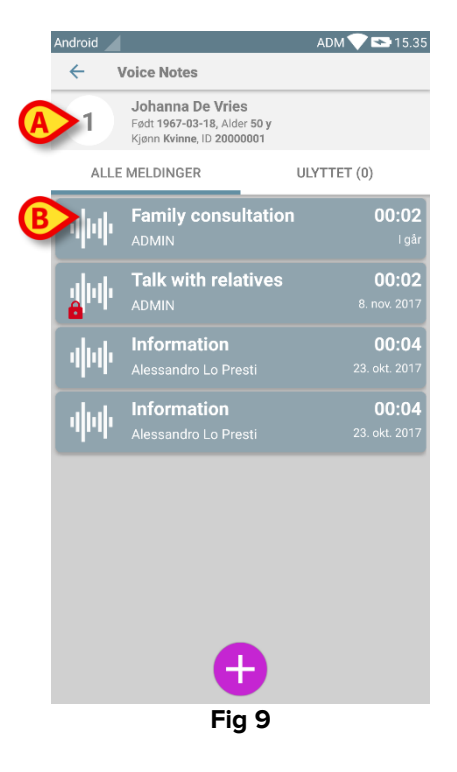

Overskriftsområdet viser følgende informasjon:

- sengenummer,
- navnet til pasienten i den sengen,
- pasientdata (hvis tilgjengelig: kjønn, alder, fødselsdato, pasient ID).

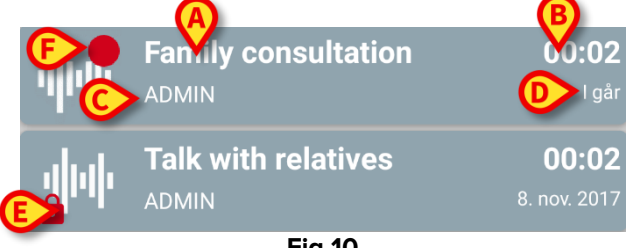

Fig 10

Talemeldingene vises i rutene under overskriftsområdet. Hver rute representerer en talemelding. Fig 10 viser noen eksempler.

Talemeldingsruten viser følgende informasjon (Fig 10):

- A: meldingens emne,
- **B**: meldingens varighet,
- C: forfatteren, dvs. brukeren som har tatt opp meldingen,
- **D**: tidspunkt for opprettelse, dvs. da talemeldingen ble tatt opp.
- **E**: hengelåsikonet (eventuelt vist) angir at meldingen har blitt merket som privat. Det betyr at kun forfatteren kan se og høre denne innleggingen.
- F: rødt sirkel-ikon (eventuelt vist) angir at meldingen enda ikke har blitt hørt.

#### 1.4.1 Høre på talemeldinger

For å høre på en talemelding:

Klikk på meldingsruten.

Ruten utvides for å vise lydavspillerens kontrollknapper (Fig 11 og Fig 12).

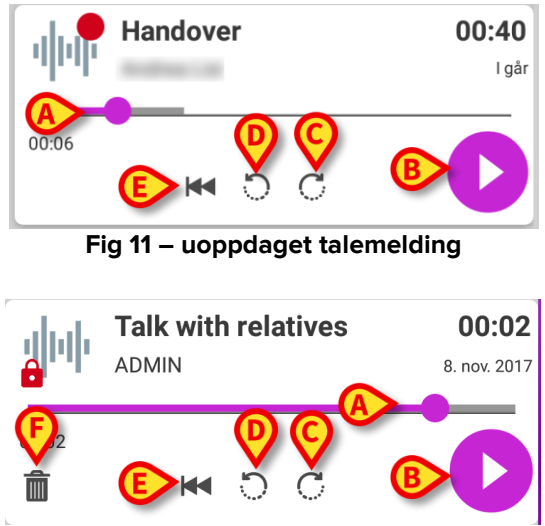

Fig 12 - privat melding, deletable av forfatteren

Her følger en beskrivelse av kontrollknappene:

- Avspillingslinje (Fig 11 og Fig 12 **A**): Klikk på miniatyrbildet og dra til venstre eller høyre for å angi det aktuelle fremdriftsnivået.
- Spill av meldingen (Fig 11 og Fig 12 **B**).
- Hopp 10 sekunder fremover (Fig 11 og Fig 12 C).
- Hopp 10 sekunder bakover (Fig 11 og Fig 12 **D**).
- Gå tilbake til begynnelsen (Fig 11 og Fig 12 **E**).
- Slett meldingen (eventuelt vist Fig 12 F).

Merk:

- Et bekreftelsesikon ♥ (på samme plass som symbolet Fig 12 F), hvis finnes, kan merke meldingen som "hørt". Klikk på ikonet for å merke meldingen som "hørt".
- Det er kun mulig å hoppe fremover i meldingen til sist hørte posisjon. Den delen av meldingen som er hørt er fremhevet på avspillingslinjen med en tykkere grå linje.
- Når det klikkes på en meldingsrute i den utvidede visningen, innstiller systemet automatisk startpunktet til lydavspillerens avspillingslinje på sist hørte posisjon.

#### 1.4.2 Slette en talemelding

Talemeldingene slettes automatisk etter utgått varighet. Slettede meldinger kan ikke gjenopprettes. Kun forfatteren kan slette egne meldinger før utløp ved å klikke på 🕮 -ikonet i den utvidede meldingsvisningen (Fig 12 **F**). Denne oppgaven krever en bekreftelse (Fig 13):

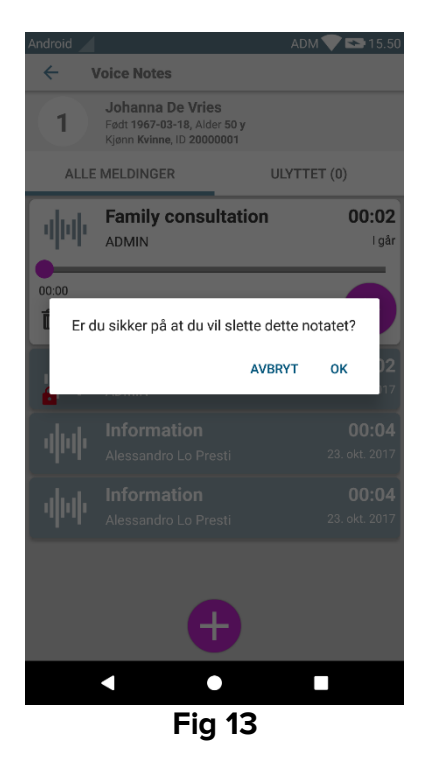

Hvis en bruker i nettverket hører på en melding mens den slettes, vises en varselsmelding.

#### 1.4.3 Ta opp en talemelding

For å ta opp en talemelding, velg pasienten i pasientliste-skjermbildet (Fig 6). Følgende skjermbilde vises (Fig 14) med alle meldinger for den valgte pasienten (på Fig 14hvis ingen meldinger finnes).

Klikk på + ikonet nederst på siden, som vist på Fig 14:

| Android | 1                                                                        | ADM 💎 🖘 15.51 |
|---------|--------------------------------------------------------------------------|---------------|
| ÷       | Voice Notes                                                              |               |
| 9       | Mark Patient 7<br>Født 1967-12-03, Alder 50 y<br>Kjønn Mann, ID 20000007 |               |
| ALLI    | E MELDINGER                                                              | ULYTTET (0)   |
|         |                                                                          |               |
|         |                                                                          |               |
|         |                                                                          |               |
|         |                                                                          |               |
|         |                                                                          |               |
|         |                                                                          |               |
|         |                                                                          |               |
|         |                                                                          |               |
|         |                                                                          |               |
|         |                                                                          |               |
|         |                                                                          |               |
|         |                                                                          |               |
|         | Ð                                                                        |               |
|         | Fia 14                                                                   |               |

Opptaksskjermbildet åpnes som vist på Fig 15:

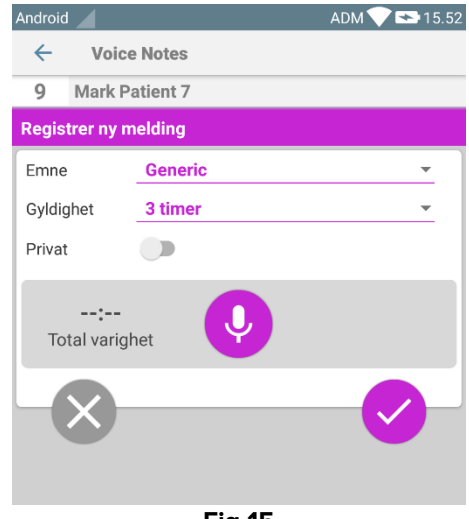

Fig 15

Før en melding tas opp er det mulig å velge meldingsemnet fra en forhåndsdefinert liste (Fig 16):

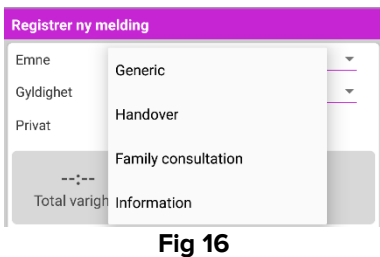

Før en melding tas opp er det også mulig å angi meldingens varighet. Meldingene slettes automatisk når angitt tidsløp er utgått (Fig 17).

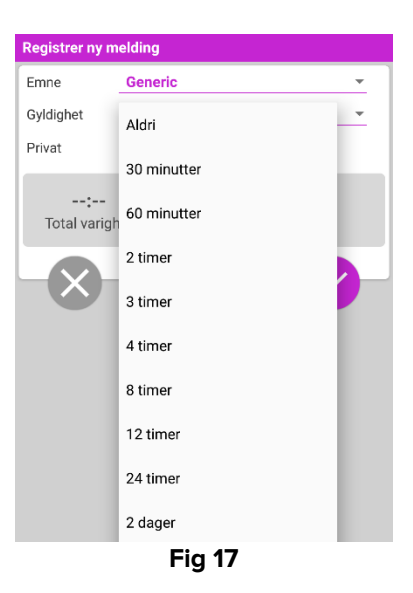

For å ta opp en ny talemelding:

➢ Hold knappen angitt på <sup>●</sup> Fig 18 trykket.

| Registrer ny         | melding |   |  |
|----------------------|---------|---|--|
| Emne                 | Generic | • |  |
| Gyldighet            | 3 timer | * |  |
| Privat               |         |   |  |
| 00:05<br>Registrerer |         |   |  |
| Fig 18               |         |   |  |

Knappen blir hvit under opptaket. Opptakstiden vises ved siden av knappen. Opptaket stopper når knappen slippes (Fig 19). Standard maksimumslengde for opptak er 5 minutter (konfigurerbar verdi). Hvis nødvendig, kan opptaket fortsettes ved å trykke på opptaksknappen igjen.

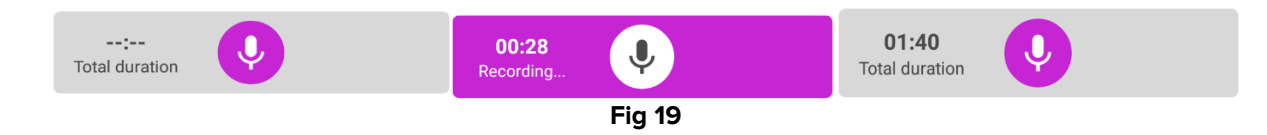

Når opptaket er fullført, lagre meldingen ved å klikke på <sup>♥</sup>-knappen (Fig 20 **A**), eller avbryt oppgaven og forkast meldingen ved å klikke på <sup>ℕ</sup>-knappen (Fig 20 **B**).

| Registrer ny | melding   |   |
|--------------|-----------|---|
| Emne         | Generic   | • |
| Gyldighet    | 3 timer   | Ψ |
| Privat       |           |   |
|              | 5<br>ghet | 8 |
| Fig 20       |           |   |

Etter lagringen vises meldingsliste-skjermbildet for valgt pasient igjen, inkludert meldingen som ble tatt opp sist (Fig 21).

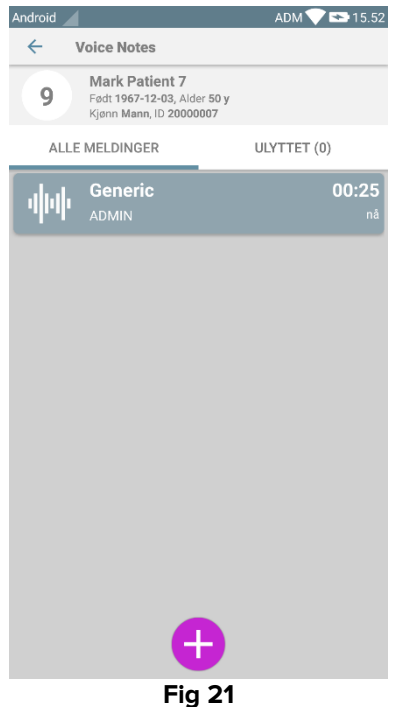

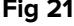

Når en ny melding er lagret, vises en varsling på de andre håndholdte apparatene som har samme seng i domenet (Fig 22).

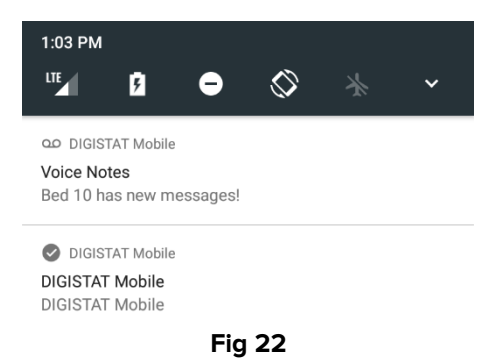

Den samme varslingen vises også ved oppstart av programmet. Klikk på varslingen for å vise meldingsliste-skjermbildet (Fig 22).